# **ProvinciaNet:**

#### Para pagos de ERecauda de Boletas Presenciales

Les acercamos una nueva modalidad de <u>pago on line</u> para BOLETAS PRESENCIALES (con código de barras) SOLO PARA PAGOS CON TARJETA DE DÉBITO DE CUALQUIER BANCO.

Esta modalidad viene a dar alivio a los diversos inconvenientes en los pagos presenciales de los centros de servicios de Rapipago o PagoFacil.

Es importante mencionar que el CAU (Centro de Atención al Usuario del Ministerio de Economía) no brindará soporte para la plataforma ProvinciaNet.

De tener los depositantes/SAF algún inconveniente con la utilización de la misma, podrán contactarse a través de diversos canales:

-https://pagosnet.provincianet.com.ar/pagosnet/public/application/index/frequentquestions

- Centro de Atención al Cliente 0810-666-7768, de lunes a viernes de 8 a 20 hs. Sábados y feriados de 10 a 16 hs.
- La plataforma cuenta con un Chat net

## Tutorial

Cómo crearse un usuario: Ingrese a ProvinciaNET:<u>https://www.provincianet.com.ar/</u> seleccione **PAGÁ** 

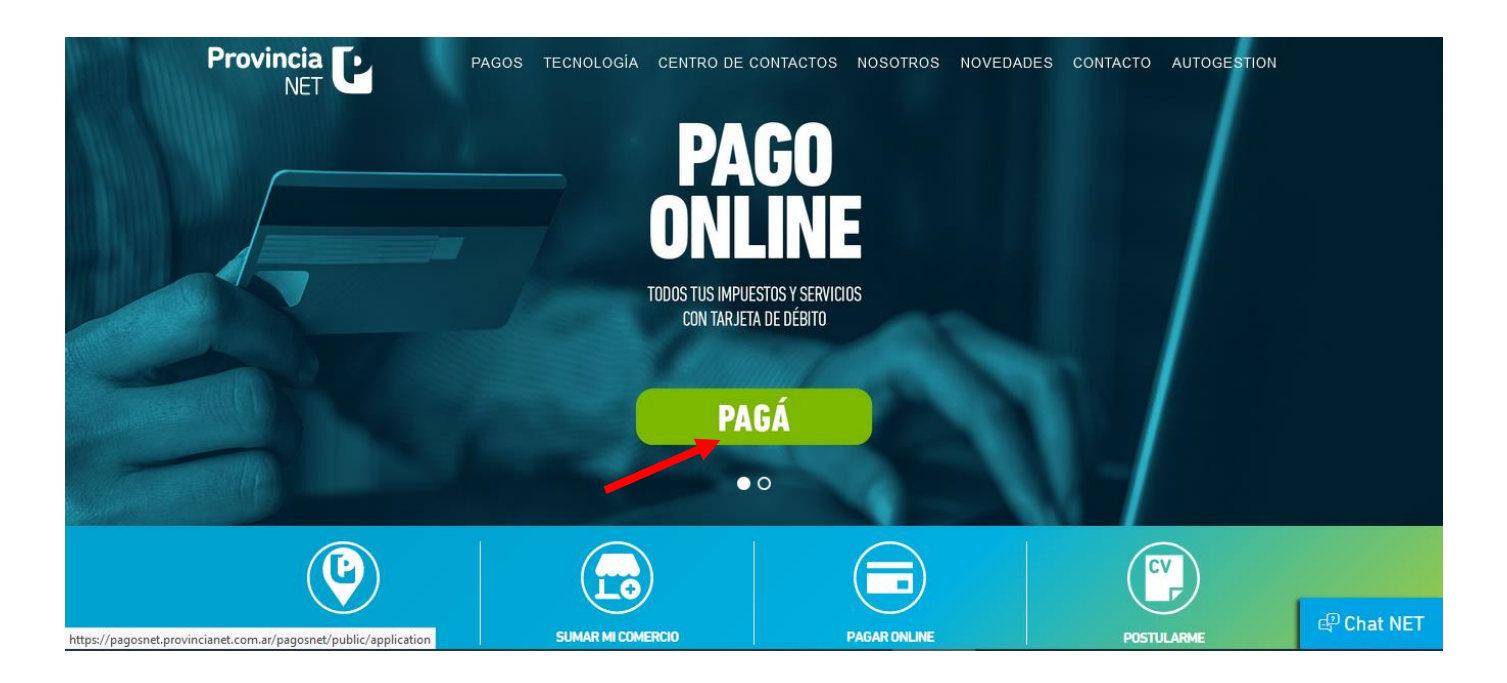

En "¿Todavía no sos usuario?", seleccione REGISTRATE:

| Ahora podés pagar online todos<br>tus impuestos y servicios con<br>tarjeta de débito.<br>ARBA edenor<br>ARBA edenor<br>ARBA ARBA ARBA edenor<br>ARBA edenor<br>ARBA ARBA ARBA ARBA ARBA ARBA ARBA ARB | Provincia<br>Page Page PAGO ONLINE<br>Licio de sessión<br>E-mail<br>Contraseña<br>Ingresar                                                                                             |
|----------------------------------------------------------------------------------------------------|----------------------------------------------------------------------------------------------------|
|                                                                                                    | Hacé click aquí si olvidaste tu contraseña.<br>Todavía no sos usuario?<br>Registrate<br>También te podés conectar con<br>Proviocia NET L'Centro de atención al Cliente (1810-666-7268) |

Ingrese los datos solicitados y regístrese:

| Ahora podés pagar online todos<br>tus impuestos y servicios con<br>tarieta de débito | Provincia<br>NET<br>Pago ONLINE<br>Registrate                                                                                                    |
|--------------------------------------------------------------------------------------|----------------------------------------------------------------------------------------------------|
| ARBA edenor <sup>®</sup><br>CUPUT Phaceson<br>y mucho más<br><u>Más información</u>  | E-mail Nombre Apellido Tipo de Documento                                                                                                    |
|                                                                                      | Documento         Acepto los Términos y Condiciones         No soy un robot         mc26704A         Mediati - Terminos         Registrate         © Provincia NET   Centro de atención al Cliente 0810-666-7768 |

Una vez registrados, aparecerá la siguiente leyenda:

Gracias por elegirnos, revise su casilla de correo para continuar.

Recibirá un correo en su casilla de email con la cual se registró. En el caso de no encontrar el correo en su bandeja de entrada, revise la casilla de no deseados o spam.

Siga las instrucciones.

El link del correo lo derivará para que ingrese una contraseña y la confirme.

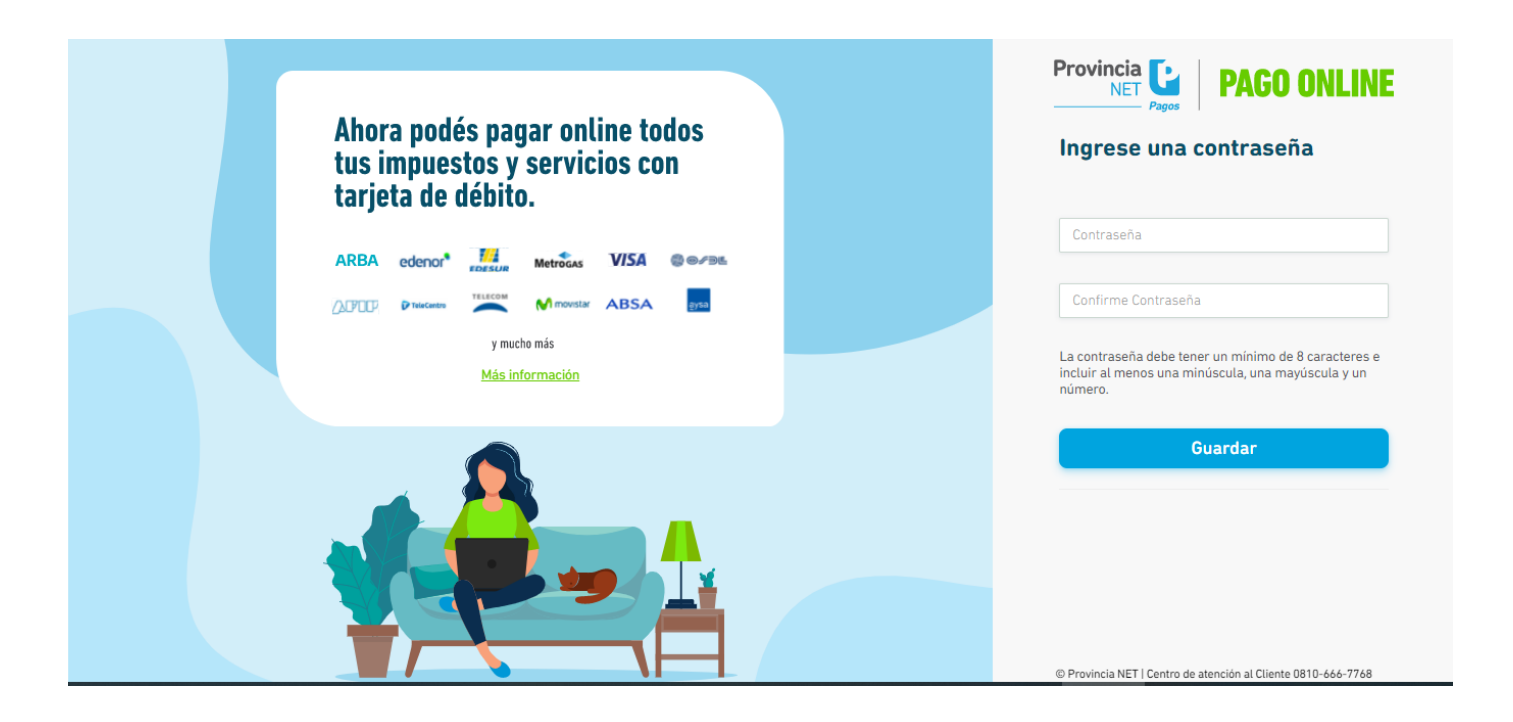

Una vez creada la contraseña, será redirigido a la página de inicio de sesión. Introduzca el mail y la contraseña con las que se registró:

| Ahora podés pagar online todos<br>tus impuestos y servicios con<br>tarjeta de débito.<br>ARBA edenor Metros VISA @@###<br>OFFOR Prese Metros ABSA DE<br>y mucho mis<br><u>Más información</u> | Provincia Constante<br>Pages PAGO ONLINE<br>Inicio de sessión<br>                                                                                             |
|----------------------------------------------------------------------------------------------------|----------------------------------------------------------------------------------------------------|
|                                                                                                    | ¿Todavía no sos usuario?       Registrate         También te podés conectar con       C         © Provincia NET I Centro de atención al Cliente 0810-666-7768 |

# Desde la página principal, tiene 2 opciones de pago: PAGO CON FACTRUA o PAGO SIN FACTURA:

|                                                    | Pagar Mis Pagos Promociones Vigentes Ayuda 🃜 🗙           |
|----------------------------------------------------|----------------------------------------------------------|
| iHola,                                             |                                                          |
| Pago con factura<br>Ingresando el código de barras | Pago sin factura<br>Buscando aquí el impuesto o servicio |
| Todas las operaciones de Pago Online se            | pueden abonar únicamente con <b>tarjeta de débito</b> .  |

Seleccione PAGO SIN FACTURA, e ingrese la palabra AFIP donde dice "Que quiere pagar?", y selecciónelo:

| Provincia Le PAGO ONLINE |                                    | Pagar             | Mis Pagos     | Promociones Vigente | s Ayuda | <b>X</b> |  |
|--------------------------|------------------------------------|-------------------|---------------|---------------------|---------|----------|--|
| < Pago sin factur        | a                                  |                   |               |                     | ×       |          |  |
|                          | ¿Qué querés pagar?<br>Afip<br>Afip |                   |               |                     |         |          |  |
|                          | © Provincia NET   Centro de at     | ención al Cliente | 0810-666-7768 |                     |         |          |  |

A continuación en donde dice **INGRESE FORMULARIO**, indique el código **"6250**" e ingrese dígito a dígito los números que figuran debajo del código de barras al pie de la boleta, <u>sin dejar espacios</u>. Seleccione el botón al lado del código de barras

Tip: si tiene la boleta descargada como archivo pdf en su computadora, copie los números del código de barras en un word con el fin de borrar cuidadosamente los espacios que encuentre. Luego cópielos en la celda como se ve en el print de abajo.

|                                   | Pagar Mis Pago                | os Promociones Vig | jentes Ayuda | X | ^ |
|-----------------------------------|-------------------------------|--------------------|--------------|---|---|
| ¿Qué querés pagar?<br>Afip        |                               | Ø                  |              |   |   |
| Ingrese Formulario:<br>6250       |                               |                    |              |   |   |
| No incluir espacios ni guiones.   |                               | _                  |              |   |   |
| No incluir espacios ni guiones.   |                               |                    |              |   |   |
| © Provincia NET   Centro de atene | ción al Cliente 0810-666-7768 |                    |              |   | Y |

Al clickear el botón al lado del código de barras, aparecerán el código de impuesto del Organismo al cual realizará el pago y su correspondiente importe.

Seleccione el botón al lado del importe y continúe:

| Provincia C |                                 | Pagar                 | Mis Pagos     | Promociones Vigentes | Ayuda | Te x | ^ |
|-------------|---------------------------------|-----------------------|---------------|----------------------|-------|------|---|
|             | Ingrese Formulario:             |                       |               |                      |       |      |   |
|             | 6250 🥝                          | >                     |               |                      |       |      |   |
|             | No incluir espacios ni guiones. |                       |               |                      |       |      |   |
|             | Lea el codigo de barras         |                       |               |                      |       |      |   |
|             | 021000005780000000010021♥       | >                     |               |                      |       |      |   |
|             | No incluir espacios ni guiones. |                       |               |                      |       |      |   |
|             | 6273-TGN - RECAUDACION          |                       |               |                      |       |      |   |
|             | 1.00                            | >                     |               | -                    |       |      |   |
|             | No incluir espacios ni guiones. | _                     |               |                      |       |      |   |
|             |                                 |                       |               |                      |       |      |   |
|             |                                 |                       |               |                      |       |      |   |
|             | © Provincia NET   Centro de     | e atención al Cliente | 0810-666-7768 |                      |       |      | ~ |

### Seguidamente se mostrará un resumen de los datos cargados. Contrólelos. Tiene la opción de CONFIRMAR Y CARGAR OTRA FACTURA, o **CONFIRMAR Y PAGAR**:

| Provincia        | PAGO ONLINE                              | Pagar Mis Pagos                   | Promociones Vigentes | Ayuda 🏾 🏲     | ×                  |
|------------------|------------------------------------------|-----------------------------------|----------------------|---------------|--------------------|
|                  | ea el codigo de barras                   |                                   |                      |               |                    |
|                  | 2732021000005780000000010021040609990337 |                                   |                      |               |                    |
|                  | to incluir espacios ni guiones.          |                                   |                      |               |                    |
|                  | 5273-TGN - RECAUDACION                   |                                   |                      |               |                    |
|                  | 1.00 📀                                   |                                   |                      |               |                    |
|                  | lo incluir espacios ni guiones.          |                                   |                      |               |                    |
|                  |                                          |                                   |                      |               |                    |
|                  | Revisá la info                           | rmación y continuá                |                      |               |                    |
|                  | TGN - ADM.NA                             | C- RECAUDACION                    |                      |               |                    |
|                  | Comprobante de pago.                     |                                   |                      |               |                    |
|                  | Formulario: F-6250                       |                                   |                      |               |                    |
|                  | CUIT: 27                                 | -20892149-0                       |                      |               |                    |
|                  | IDENTIFICADO                             | DR: 202100000578                  |                      |               |                    |
|                  | IDENTIFICADO                             | DR: 202100000578                  |                      |               |                    |
|                  | Concepto: 019 OB                         | LIGACION MENSUAL/A                |                      |               |                    |
|                  | SubConcepto: 019 0                       | BLIGACION MENSUAL/A               |                      |               |                    |
|                  | 6273 - TGN - RI                          | ECAUDACION : \$1,00               |                      |               |                    |
|                  | IMPORTE TOT                              | AL A PAGAR: \$1,00                |                      |               |                    |
|                  |                                          |                                   |                      |               |                    |
| Volver a empezar | Confirmar                                | y pagar ahora                     |                      | Confirmar y c | argar otra factura |
|                  |                                          |                                   |                      |               |                    |
|                  | @ Provincia NET   Centro de              | atención al Cliente 0810-666-7768 |                      |               |                    |

Seleccione **NO SOY ROBOT** y presione **PAGAR TOTAL**. Recuerde tener habilitadas las ventanas emergentes de su navegador.

| Provincia<br>NET<br>Papas | PAGO O | NLINE                         |                                      | Pagar             | Mis Pagos           | Promociones Vigentes                        | Ayuda | ) <b>HO</b> | × |   |
|---------------------------|--------|-------------------------------|--------------------------------------|-------------------|---------------------|---------------------------------------------|-------|-------------|---|---|
|                           |        | #                             | Empresa                              |                   | Importe             |                                             |       |             |   |   |
|                           |        | 1                             | AFIP.DDJJ                            |                   | \$ 1,00             | <b>a</b>                                    |       |             |   |   |
|                           |        |                               | TOTAL                                |                   | \$ 1,00             |                                             |       |             |   |   |
|                           |        |                               |                                      |                   |                     |                                             |       |             |   |   |
|                           |        | Pagar ahora                   |                                      |                   |                     |                                             |       |             |   |   |
|                           |        | Recordá que:                  |                                      |                   |                     |                                             |       |             |   |   |
|                           |        | <ul> <li>Tenés qu</li> </ul>  | ue tener habilitadas las ventanas er | mergentes e       | n tu navegador.     |                                             |       |             |   |   |
|                           |        | • El pago                     | puede hacerse solo con tarjeta de    | débito.           |                     |                                             |       |             |   |   |
|                           |        | <ul> <li>Se te per</li> </ul> | dirà el CVV. Es el número de 3 cifra | s que encont      | ras del lado tras   | ero de tu tarjeta. ¿ <u>Dónde?</u>          |       |             |   |   |
|                           |        |                               |                                      |                   |                     | <b>7</b>                                    |       |             |   |   |
|                           |        |                               |                                      |                   | No soy u            | un robot reCAPTCHA<br>Privecided - Términes |       |             |   |   |
|                           |        |                               |                                      |                   | Pag                 | jar Total (\$ 1,00)                         |       |             |   |   |
|                           |        |                               |                                      |                   |                     |                                             |       |             |   |   |
|                           |        |                               |                                      |                   |                     |                                             |       |             |   |   |
|                           |        |                               | © Provincia NET   Centro             | de atención al Cl | iente 0810-666-7768 |                                             |       |             |   | ~ |

En el Formulario de Pago cargue los datos como figuran en la tarjeta de débito. Luego presione Continuar

| 🤹 Botón de Pago Pagar - Mozilla Firefox                             | - 🗆 X                                                                             |
|---------------------------------------------------------------------|-----------------------------------------------------------------------------------|
| 🗊 🚔 https://pei. <b>redlink.com.ar</b> /botonpei/?hash=4a74771c1748 | 938cb8ab4bd0ee0c0cbb9be462dea087a591 🚥 🔝 🏠 👬 🚍                                    |
|                                                                     | Formulario de pago ⑦                                                              |
| **** **** ****<br>NOMBRE Y APELLIDO MM/AA                           | Número de documento<br>Marca de tarjeta de débitos<br>ECABAL<br>Número de tarjeta |
|                                                                     | Mes de vencimiento  Año de vencimiento Cancelar Continuar                         |
| Powered                                                             | by (LINK)                                                                         |
| Versió                                                              | n21.4                                                                             |

A continuación le mostrará un resumen de su pago. Si los datos son correctos, CONFIRME.

| 👏 Botón de Pago Pagar - Mozilla | Firefox                                        |                             | -        |   |    | × |
|---------------------------------|------------------------------------------------|-----------------------------|----------|---|----|---|
| 🛛 🔒 https://pei.redlink.co      | <b>m.ar</b> /botonpei/?hash=ee190188c00e179    | f3c654f00f4475273faf603420b | ed ••• 🗵 | ☆ | 11 | Ξ |
|                                 |                                                |                             |          |   |    | ^ |
|                                 | Eormulario de pago                             | _                           |          |   | 0  |   |
|                                 | Usted está realizando el                       | siguiente pago:             |          |   |    | L |
|                                 | Total:                                         | ARS 1,00                    |          |   |    | L |
|                                 | Documento N<br>Tarjeta VISA ELECTRÓN XXXX XXXX | X00X                        |          |   |    | l |
|                                 | Detalle de la compra                           | ~                           |          |   |    | L |
|                                 | Descripción                                    | Cantidad                    |          |   |    | L |
|                                 | Pago en Provincia Net                          | 1                           |          |   |    | L |
|                                 | Cancelar                                       | Confirmar                   |          |   |    |   |
|                                 | Powered by LiNk<br>Versión 2.1.4               | )                           |          |   |    |   |

Recibirá un correo con la confirmación de su pago y/o podrá descargarlo.

| https://pei.redlink.com.ar/botonpei/?hash=ee190188c00e179f3c654f00f4475273faf603420bec                            | ⊘  | ☆ | 11 | = |
|----------------------------------------------------------------------------------------------------|----|---|----|---|
|                                                                                                    |    |   |    |   |
|                                                                                                    | Î  |   |    |   |
| Botón de pago                                                                                                    | 18 |   |    |   |
| La operación se realizó exitosamente.                                                                             | 18 |   |    |   |
| CUIT comercio:<br>30704950345                                                                                     | I  |   |    |   |
| Nro. de tarjeta:                                                                                                  | 18 |   |    |   |
| Nro. de operación Link:<br>290151315                                                                              | 18 |   |    |   |
| Nro. de ref. bancaria:<br>000154774615                                                                            | 18 |   |    |   |
| Monto:<br>ARS 1,00                                                                                                | J. |   |    |   |
| El comprobante fue enviado por correo electrónico a la dirección @hotmail.com                                     | 18 |   |    |   |
| Para poder tener toda la información de tus pagos recuerda descargar el comprobante de la<br>operación realizada. | 1  |   |    |   |
| Descargar comprobante                                                                                             | 1  |   |    |   |
| Continuar                                                                                                    |    |   |    |   |
| Versión 2.1.4                                                                                                    | ~  |   |    |   |